### **MS WORD 2010**

# **PRÁCE SE STYLY**

Každý dokument má vlastní osnovu, která se skládá z nadpisů (kapitol), podnadpisů (podkapitol), textu kapitol a případně dalších textových bloků jako jsou citáty a podobně. Nadpisy a další bloky jsou zpravidla od ostatního textu nějak formátově odlišeny například jinou barvou písma, jinou velikostí písma a podobně. K usnadnění práce s těmito opakujícími se bloky jsou v aplikaci MS Word zavedeny tzv. styly, které nejenže zajistí, aby všechny opakující se bloky vypadaly stejně, ale zároveň umožňuje skupinovou změnu v celém dokumentu pouhým předefinováním stylu.

Představme si příklad, že máme dlouhou seminární práci, která má 100 stran a obsahuje 150 nadpisů. Při finální korektuře si vzpomeneme, že chceme změnit barvu všech 150 nadpisů z modré na červenou. Pokud bychom nepoužívali styly, museli bychom nadpis po nadpisu označit a změnit barvu. Tato operace by nám zabrala řádově desítky minut. Pokud jsme však již při psaní práce důsledně přiřadili každému nadpisu styl, stačilo by nadefinovat barvu písma stylu a změna by se projevila u všech 150 nadpisů. Celá operace by tak trvala maximálně 30s.

| AaBbCcDC AaBbCcDC AaBbCc AaBbCc AaBbCc AaBbCcD AaBbCcD AaBbCcD AaBbCcD AaBbCcD AaBbCcD AaBbCcD AaBbCcD AaBbCcD  | bCcDe AABBCCDE AAB   |                                        |
|----------------------------------------------------------------------------------------------------|----------------------|----------------------------------------|
| ا Normální الله العديمة المعلمة المعلمة عنه المعلمة المعلمة المعلمة المعلمة المعلمة المعلمة المعلمة المعلمة الم | zný ci Odkaz – j Odk | az – i Název knihy 🚽 Změnit<br>styly ▼ |

Nástroj pro editaci a přiřazování stylů se nachází v záložce "Domů" a je nadepsán jako "Styly".

#### Přiřazení stylu

Pro přiřazení stylu stačí na začátku bloku, kde styl začíná, vybrat styl kliknutím na jeho název v nástrojové liště. Vše od tohoto místa, bude formátováno vybraným stylem. Pozor styly typu "naspis" budou ukončeny stisknutím klávesy "Enter" a dále bude aplikován základní styl "Normální".

Pro aplikaci stylu na již existující text, je potřeba text, na který chceme styl aplikovat, označit a následně vybrat styl kliknutím na jeho název v nástrojové liště.

#### Editace stylu

Pro změnu stylu klikneme na jeho název v nástrojové liště a z nabídky zvolíme možnost "Změnit". Otevře se dialogové okno, kde můžeme změnit formáty stylu.

| Úprava stylu                                                                                                 | 4                                                                                                    | ? ×    |
|----------------------------------------------------------------------------------------------------|----------------------------------------------------------------------------------------------------|--------|
| Vlastnosti                                                                                                   |                                                                                                    |        |
| <u>N</u> ázev:                                                                                               | Normální                                                                                                    |        |
| Typ stylu:                                                                                                   | Odstavec                                                                                                    | -      |
| Styl založený na:                                                                                            | (žádný styl)                                                                                                    | Ψ.     |
| St <u>v</u> l následujícího odstavce:                                                                        | ¶ Normální                                                                                                    | •      |
| Formátování                                                                                                  |                                                                                                    |        |
| Calibri (Základní tex 💌 11                                                                                   | B I <u>U</u> Automatická                                                                                                    |        |
|                                                                                                    |                                                                                                    |        |
|                                                                                                    |                                                                                                    |        |
| Předcházející odstavec Př<br>odstavec Předcházející od                                                       | edcházející odstavec Předcházející odstavec Předcházející odstavec Předcházející<br>Istavec Předcházející odstavec Předcházející odstavec                                                                                                    |        |
| Pro změnu stylu klikne                                                                                       | zme na jeho název v nástrojové liště a z nahídky zvolíme možnost                                                                                                    |        |
| Následující odstavec Nás<br>Následující odstavec Nás<br>Následující odstavec Nás<br>Následující odstavec Nás | ledující odstavec Následující odstavec Následující odstavec Následující odstavec<br>ledující odstavec Následující odstavec Následující odstavec Následující odstavec<br>ledující odstavec Následující odstavec Následující odstavec Následující odstavec<br>ledující odstavec Následující odstavec Následující odstavec Následující odstavec |        |
| Písmo: (výchozí) +Základní te<br>Řádkování: Násobky 1,15<br>Za: 10 b., Kontrola osamo                        | ixt (Calibri), Doleva<br>ř., Mezera<br>cených řádků, Styl: Rychlý styl<br>stylů<br>) Nové dokumenty založené na této šabloně                                                                                                    |        |
| F <u>o</u> rmát ▼                                                                                            | ОК                                                                                                    | Storno |

V poli "Název" můžeme změnit pojmenování stylu. Pole "Styl následujícího odstavce" nám pak určuje, jaký styl bude použit na následující odstavec po stisku klávesy "Enter". Hodí se například pro situaci, kdy chceme, aby po dokončení nadpisu, byl vždy styl automaticky přepnut na "Normální".

Zaškrtávací pole "Přidat do rychlých stylů" definuje, zda-li má být styl nabízen v menu na nástrojové liště. Pokud styl často používáme, tak toto nastavení by mělo být vždy aktivní.

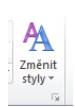

## Sady stylů

Aplikace MS Word má předdefinovány různé sady stylů, které se liší formátováním textu. Tyto sady jsou pod tlačítkem "Změnit styly" v nástrojové liště.

Po rozbalení nabídky v položce "Sada stylů" můžeme zvolit, jakou sadu chceme aktuálně používat.